### ПРАКТИЧЕСКОЕ ЗАНЯТИЕ №1

### Тема 5. Использование мультимедийных технологий в служебной деятельности.

1 Изучение интерфейса графических программ

:

2. Создание мультимедийных презентаций с использованием компьютерной графики

Создайте в своей рабочей папке новую папку ЗАНЯТИЕ 5.1.

В качестве темы первой презентации возьмем электронную иллюстрацию выступления, касающегося структуры построения курса лекций по изучению Microsoft Office. Этот процесс подготовки презентации придется разбить на два этапа:

- 1. непосредственная разработка презентации, т. е. оформление слайдов;
- 2. демонстрация, т, е. процесс показа готовых слайдов, который может сопровождаться пояснениями лектора, некоторыми графическими пометками по ходу демонстрации.

### Разработка презентации

Для начала нужно сформулировать тему будущей презентации, хотя бы ориентировочно определить количество слайдов и их структуру. Продумать варианты оформления слайдов.

Подготовим шесть слайдов. На первом отразим название курса и его продолжительность (титульный лист презентации).

На втором — графически отобразим структуру курса. На остальных — содержание занятий, соответственно по темам:

Microsoft Word;

Microsoft Excel;

Microsoft PowerPoint;

Организация работы с документацией.

### Создание презентации

Слайд № 1

Запустите PowerPoint. Пуск-Программы-PoiverPoint. Перед вами появится окно PowerPoint . В группе полей выбора Создать новую презентацию выберите Новая презентация.

Следующим шагом окажется появление окна **Разметка слайда**, на котором представлены различные варианты. Выберите самый первый тип — **Титульный** слайд.

Наконец-то перед вами появится первый слайд с разметкой для ввода текста (метками-заполнителями).

Метки-заполнители — это рамки с пунктирным контуром, появляющиеся при создании нового слайда. Эти рамки служат метками-заполнителями для таких объектов, как: заголовок слайда, текст, диаграммы, таблицы, организационные диаграммы и графика. Чтобы добавить текст в меткузаполнитель, достаточно щелкнуть левой кнопкой мыши, а чтобы добавить заданный объект, щелкнуть дважды. Однако белый фон не производит впечатления.

Начните свою работу с выбора цветового оформления слайда. PowerPoint предоставляет возможность воспользоваться шаблонами дизайна которые позволяют создавать презентации в определенном стиле.

Шаблон дизайна содержит цветовые схемы, образцы слайдов и заголовков с настраиваемыми форматами и стилизованные шрифты. После применения шаблона дизайна каждый вновь добавляемый слайд оформляется в едином стиле.

В меню **Формат** выберите команду **Применить шаблон** дизайна (Оформление слайда), и дальше вас ждет очень приятный процесс - «просматривай и выбирай».

Когда разметка выбрана, остается ввести с клавиатуры текст заголовка и подзаголовка. Для этого достаточно щелкнуть мышью по метке-заполнителю, и ввести текст, который автоматически будет оформлен в соответствии с установками выбранного шаблона дизайна.

# Работа с отдельными слайдами

Слайд № 2

Самый сложный по изготовлению и насыщенный слайд, К его подготовке приступим в самую последнюю очередь. Сразу же после разработки первого слайда, приступим к третьему,

Слайд N° 3

Для того чтобы вставить новый слайд, выполните команду Вставка-Создать слайд. Появляется уже знакомое окно Создать слайд. Выберите разметку слайда Заголовок и текст в две колонки.

1. Щелчок мыши по метке-заполнителю заголовка позволяет ввести новый заголовок.

2. Щелчок мыши в метке-заполнителе левой колонки дает возможность вводить текст.

3. Переход к новому абзацу внутри колонки осуществляется при помощи клавиши (Enter).

4. Перед вами знакомый по текстовому редактору маркированный список. Размер, цвет и вид маркера определяются параметрами выбранного шаблона дизайна.

5. Когда первая колонка будет заполнена текстом щелкните по метке-заполнителю второй колонки.

### Слайд № 4

Разрабатывается точно так же, как предыдущий слайд. Выполните эту работу самостоятельно.

- Вставьте новый слайд;
- выберите соответствующую разметку;
- введите текст;
- по необходимости располагайте текст в несколько строк;

- равномерно распределите текст по колонкам;
- в случае необходимости переместите метки-заполнители;
- выберите выравнивание текста по своему усмотрению.

### Слайд № 5

Основным отличием от двух предыдущих слайдов является то, что в окне Создать слайд нужно выбрать разметку Заголовок и текст.

Однако в этом варианте применен иерар хический (или многоуровневый) список (два уровня абзацев - различные маркеры и отступы),

Для того чтобы «понизить» или «повысить» уровень абзаца примените кнопки **кнопки** панели инструментов, Можете сначала набрать весь

текст в один уровень (обычный маркированный список), а затем выделить абзацы следующего уровня и нажать соответствующую кнопку панели инструментов, Маркер автоматически будет изменен при переводе абзаца на новый уровень.

Работая с маркированными списками, будьте особенно внимательны при выделении элементов списка. От этого во многом зависит и результат.

Так как в зависимости от длины строк вводимого текста у вас есть вероятность получить как "широкий", так и "узкий" список, после набора может возникнуть необходимость переместить список целиком, чтобы зрительно он располагался по центру слайда

### Слайд №6

Выполняется точно так же, как и предыдущий слайд.

### Слайд № 2

Теперь приступим к разработке второго слайда - самого сложного по выполнению и самого эффектного.

Так как этот слайд нужно вставить после первого, значит, следует перейти к первому слайду. Перемещение между слайдами осуществляется при помощи кнопок (стрелки), расположенных на вертикальной полосе прокрутки или клавиш **PageUp, PageDown**.

1. Когда на экране появится первый слайд, выполните команду Вставка-Создать слайд....

2. Выберите разметку Только заголовок.

3. Введите текст заголовка,

4. Далее оформите заголовки разделов, размещенные в рамках. Для этого потребуется воспользоваться панелью **Рисование**.

Если панель **Рисование** отсутствует на экране, активизировать ее можно, выполнив команду **Вид-Панели инструментов**. На экране появится диалоговое окно **Панели инструментов**. В списке панелей инструментов активизируйте переключатель **Рисование**.

Панель Рисование можно перемещать по экрану мышью, чтобы она не загораживала ту часть слайда, с которой вы собираетесь работать.

Итак, панель **Рисование** активна, выберите на ней инструмент **Надпись**. Указатель мыши принял форму текстового курсора, установите его в нужное место и введите название первого раздела, например, **WORD**. Вокруг текста возникает рамка (метка-заполнитель) (аналогично той ситуации, когда пользовались инструментом Рамка текста в редакторе Word).

Далее воспользуемся графическими возм ожностями оформления текста.

1. Выделив набранный заголовок раздела, воспользуйтесь командой **Формат-Шрифт** или соответствующими кнопками для подобрать шрифт, его цвет, размер шрифта и стили оформления (полужирный, курсив);

2. выровняйте набранный текст **По центру** рамки **Надпись** (выравнивание происходит по центру рамки, независимо от ее размера)

3. выполните команду Формат-Надпись-Цвета и линии. (рисунок 2). В появившемся диалоговом окне выберите опцию Цвет, выберите любой понравившейся цвет, вновь войдите в опцию цвет, выберите Способы заливки - Градиентная. Поэкспериментируйте и выберите понравившейся тип заливки. В меню Формат-Надписи в опции Линии выберите цвет, шаблон, тип и толщину.

Заголовок первого раздела готов. Три оставшихся оформлены таким же образом. Удобнее всего растиражировать имеющийся (переместить мышью с нажатой клавишей Ctrl, затем в новый заголовок установить текстовый курсор и изменить текст WORD на EXCEL и т.д, Таким образом, за короткий промежуток времени можно подготовить заголовки всех разделов.

Перечень занятий подготовлен с применением тех же приемов, только выбрано более простое оформление (отсутствует заливка, выбран только цвет линии), Выполните самостоятельно. Для того чтобы текст внутри рамки располагался в две строки, набирайте его в два абзаца (после первой строки воспользуйтесь клавишей Enter) или в две строки (Shift+Enter).

1. Разместите на поверхности слайда все элементы таким образом, чтобы их можно было соединить линиями, Далее требуется нарисовать соединяющие линии, На схеме представлены линии двух типов: со стрелкой (соединяют заголовок раздела с перечнем занятий) и ограниченный с двух сторон кругами (соединяют заголовки разделов).

2. Для начертания линии выберите инструмент Линия, проведите линию от

одной рамки к другой, затем для выделенной линии установите цвет и вид стрелки. Нарисованную линию можно перемещать, "схватив" мышью за внутреннюю область. Если же указатель мыши подвести к краю линии, форма указателя изменится, В этом случае линию можно растягивать или сокращать, можно изменять ее наклон.

3. Пролистайте все имеющиеся слайды.

4. Сохраните презентацию в своей рабочей папке.

# Работа с презентацией

1. Откройте созданный вами ранее файл

2. Демонстрация:

Для того чтобы начать демонстрацию, перейдите к первому слайду и воспользуйтесь кнопкой **п** расположенной в левой нижней части экрана или выполните команду **Вид-Демонстрация...** (в этом случае нет необходимости переходить к первому слайду).

Первый слайд должен появиться перед вами в режиме просмотра (занимает весь экран).

Переход к следующему слайду в режиме демонстрации осуществляется щелчком мыши, нажатием клавиш Enter, Пробел, PageDown, при помощи клавиш управления курсором "Вниз" или "Вправо".

По ходу демонстрации вы можете делать любые устные пояснения, переходя к новому слайду через такой промежуток времени, который потребуется.

Провести демонстрацию наиболее эффективно, вам поможет использование контекстного меню, в процессе демонстрации можно вызвать нажатием правой клавиши мыши.

# Как пользоваться командами контекстного меню?

• Вы хотите, чтобы указатель мыши не был виден во время презентации, но собираетесь пользоваться мышью. Выберите команду Указатель -Параметры стрелки - Скрывать всегда. Вы сможете перемещать указатель мыши по экрану, щелкать для перехода к новому слайду, вызывать контекстное меню, при этом указатель мыши останется невидимкой. Для того чтобы вернуть стрелку указателя мыши, вызовите контекстное меню и выберите команду Указатель -Параметры стрелки - Автоматически.

• Вы хотите на какое-то время отвлечь внимание слушателей от экрана и привлечь к себе, чтобы сообщить что-то особенно важное, Выполните команду Экран - Черный экран (Белый экран), Щелчок мыши выведет на экран следующий слайд,

• Вы хотите во время демонстрации графически отметить некоторые моменты: обвести какие-то записи, провести линию, чтобы акцентировать на чем-либо внимание слушателей. При этом вам нужно, чтобы все пометки не сохранялись до следующей демонстрации. Выберите команду Ручка указатель мыши изменил форму, теперь им можно рисовать, делать пометки по ходу демонстрации. Цвет ручки можно выбрать при помощи команды Указатель - Цвет. Кроме указателя в виде ручки есть еще и Фломастер, и Выделение (маркер),

• По каким-то причинам, вы хотите завершить демонстрацию прежде, чем достигли последнего слайда. Выберите команду Завершить демонстрацию.

*Обратите внимание!!!* Обязательно первую демонстрацию проведите только для себя (прорепетируйте), а затем уже выходите выступать перед аудиторией.

Если провести демонстрацию вы хотите не сразу после создания презентации, а через какое-то время (например, на следующий день) нет необходимости запускать PowerPoint. Найдите свой файл при помощи

проводника Windows (или заранее создайте для него ярлык на рабочем столе), выделите и вызовите контекстное меню нажатием правой клавиши мыши. В контекстном меню будет присутствовать команда Демонстрация (Показ).

- 3. Настройка анимации.
- 4. Откройте презентацию, созданную на прошлом занятии,
- 5. Щелкните по слайду N° 1 правой кнопкой мыши и в контекстном меню выберите опцию Смена слайдов, Исследуйте эту панель в правой части окна. Также можно изменить следующие параметры Смены слайдов Скорость перехода, а также возможность Добавить звук. Возможно задать Смену слайдов по щелчку, либо автоматически, через выбранный интервал времени.

Внимание!!! Часто сложно рассчитать время, через которое должна происходить смена слайдов, так как в ходе демонстрации могут возникать различные ситуации, на которые заложить время не представляется возможным, Например, вопросы, которые может задать аудитория во время показа. Поэтому чаще используют смену слайдов по щелчку.

оформленные Слайды. В ОДНОМ стиле (цвет, шрифт, переходы, одном выдержанные направлении), единого дизайна, анимация т.е. В легче воспринимаются аудиторией.

Задайте смену слайдов В форме круга, скорость - Средне, звук - Бластер. И щелкните по кнопке Применить ко всем, Если же вам необходимо задать смену слайдов различного вида, то нужно щелкнуть по кнопке Применить, тогда выбранный тип смены слайдов будет применен к текущему слайду.

Предварительный просмотр осуществляется при помощи кнопки **Просмотр**. Просмотр всего слайд-фильма производится щелчком по кнопке **Показ слайдов**.

Далее произведем анимацию объектов на слайде. Рассмотрим по шагам процесс анимации слайда.

Слайд № 1. щелкните правой кнопкой мыши по заголовку на слайде и в контекстном меню выберем опцию Настройка анимации. В правой части экрана появится панель Настройка анимации. На данной панели есть возможность Добавить эффект: Вход, выделение, выход, пути перемещения.

**Вход** - это объект, у которого анимационный эффект присутствует в момент его появления на слайде. **Выход** - в момент исчезновения, **Выделение** - объект изменяет свои параметры (цвет, размер, и др.), Пути перемещения - присвоение сложной траектории объекту на слайде.

Выберем эффект **Вход - поворот, скорость - средне.** Подзаголовок эффект Выделение - Изменение цвета текста, скорость - быстро.

Слайд № 3 - слайд № 4 - выполните самостоятельно. Обратите внимание на то, что при настройки анимации есть возможность корректировать **параметры** эффектов, а также изменять **порядок** следования объектов анимации.

Слайд № 2 - Здесь необходимо продумать порядок следования объектов при анимации, если вы будете анимировать каждый блок отдельно. Если же вы хотите, чтобы схема появлялась или уходила целиком, как единый объект, то необходимо вспомнить навыки работы с рисованными объектами в Word. На панели и обрисуем вокруг всей схемы инструментов Рисование выберите кнопку

Выбор объектов прямоугольник.

Все объекты должны попасть в зону выделения. Далее на панели Рисование щелчок по кнопке Действия - Группировать. Теперь схема - это один объект, настройте для него анимацию,

Сохраните результат своей работы в своей рабочей папке.

### Дополнительное задание «Создание слайда с диаграммой и таблицей»

### Задание:

Создайте слайд, содержащий организационную диаграмму по процентному соотношению распределения финансов по отделам (Указать название отдела и процент выделенных средств).

#### Технология выполнения упражнения:

- 1. Создайте новый файл MS Powr Point 2003. Данный файл будет содержать всего 3 слайда: Титульный, слайд с таблицей и слайд с диаграммой.
- Добавьте новый слайд, выбрав макет Заголовок и диаграмма. Введите в блок Заголовок слайда Экономические показатели. В области диаграммы дважды щелкните левой кнопкой мыши. На слайде отобразиться диаграмма, и отдельно появится окно Таблица данных. Эту таблицу надо заполнить своими данными,которые указаны на рисунке 1.

| <b>m</b> r | lpead | нтация1 - Таблица данных           |                       |        |
|------------|-------|------------------------------------|-----------------------|--------|
|            |       |                                    | Α                     | E ^    |
|            |       |                                    | Объемы финансирования |        |
| 1          | -     | Отдел научных разработок           | 142                   |        |
| 2          | -     | Отдел мониторинга                  | 97                    |        |
| 3          | -     | Информационно-аналитический отдел  | 135                   |        |
| 4          | a0    | Отдел социологических исследований | 185                   |        |
| 5          |       |                                    |                       |        |
| 6          |       |                                    |                       | -      |
| < 7        |       | H                                  | Рис                   | VH0K 1 |

- 3. По мере заполнения своей информацией Таблицы данных диаграмма будет изменяться.
- 3. По мере заполнения своей информацией Таблицы данных диаграмма будет изменяться.
- Закройте окно с таблицей данных, воспользовавшись кнопкой Закрыть в правом верхнем углу. Ваша диаграмма будет выглядеть так, как показано на рисунке 2.

Справа от столбцов диаграммы пустое место. Это произошло от того, что данные в столбцах В, С, D – были стерты. Отредактируем таблицу данных. На панели инструментов Стандартная есть кнопка Режим таблицы, щелкните ее. Обратите внимание на столбцы В, С, D – их заголовки выпуклые, т.к. в них введены данные, если вы их сотрете, то заголовки столбцов все равно останутся выпуклыми, т.е. данные в ячейках есть, но они нулевые. Щелкните правой кнопкой мыши по заголовкам столбцов В, С, D – и выберите режим удалить или вырезать, посмотрите, что у вас получилось (рисунок 3).

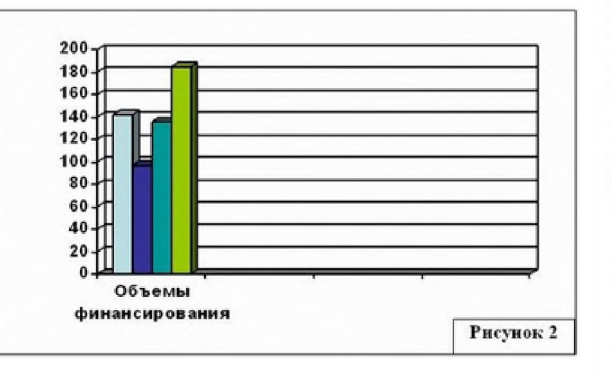

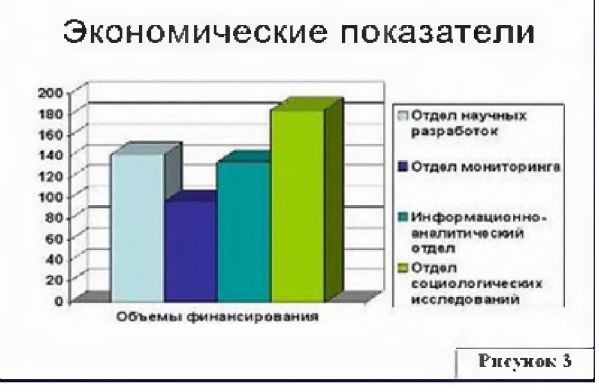

Для **редактирования элементов** построенной диаграммы щелкайте по ним правой кнопкой мыши и выбирайте команды из **контекстного меню.** Самостоятельно поменяйте цвета столбцов данных, цвет стенок диаграммы и расположение легенды.

Упражнение: Создание слайда с таблицей

#### Задание:

Создайте слайд, содержащий таблицу распределения финансов (название отдела, на какие нужды выделяются средства и в каком количестве).

- В области таблицы дважды щелкните левой кнопкой мыши и задайте размерность таблицы. Затем щелкните по кнопке ОК. Заполните таблицу информацией, как показано на рисунке 4.
- Отредактируйте таблицу, уменьшив размер ячеек, изменив границы, отформатировав строку заголовков (можно воспользоваться контекстным меню, вызываемым правой кнопкой мыши или командой меню Формат). Укажите заголовок таблицы - Экономические показатели.
- Изменим цвет фона, не используя шаблон оформления. Для этого выполним следующие операции, выделите 1 спайд: Формат - Фон - Заливка фона – Способы заливки – Заготовка-Мох – От заголовка – Применить.

Выделите 2 слайд: Формат - Фон - Заливка фона – Способы заливки – Заготовка - Рассвет – Диагональная 1 – Применить.

Таким образом, фон слайдов оформлен по-разному.

5. Сохраните файл под именем Распределение финансов.

#### Задание для самостоятельной работы:

Самостоятельно создайте **титульный слайд,** содержащий **Название в заголовке - Распределение финансов**. А в подзаголовке введите текст: "Автор: и ваше Ф.И." Разместите слайд перед слайдом с диаграммой, т.е. на первое место.

Поменять местами слайды можно, используя команду **Вид - Сортировщик слайдов**, либо на **панели Структура слайдов** (находится слева), захватив слайд перенести его на нужное место.

| Заливка фона                                 | Применить ко всем |
|----------------------------------------------|-------------------|
| <ul> <li>Заголовок</li> <li>Текст</li> </ul> | Применить         |
|                                              | Отмена            |
|                                              | Просмотр          |

### «Вставка в слайд рисунков и анимация при демонстрации»

Упражнение: Добавление графических объектов на слайд

#### Задание:

Разместите на титульном слайде рисунок.

#### Технология выполнения упражнения:

- 1. Откройте созданный ранее вами файл презентации Распределение финансов.
- Откройте титульный слайд. Создайте на нем блок с датой, для этого используйте на панели Рисование кнопку Надпись 📓,

присвойте ей следующие параметры (предварительно проверьте, что блок надпись активна) цвет линии - нет линий, цвет заливки - нет заливки. В текстовый блок вставим дату: Вставка-Дата и время. Выберите любой доступный формат и поставьте флажок у опции Обновлять автоматически. Данная опция позволяет не менять вручную дату и время, а приложение PowerPoint 2003 будет производить эту функцию автоматически. Выделите блок с Датой и уменьшите размер шрифта до 18 пт. Сделать это можно с помощью кнопок

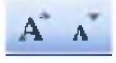

Переместите блок с датой в верхний левый угол изменив предварительно его размер.

 Выполните команду Вставка – Рисунок – Картинки, если вы хотите взять рисунок из коллекции Microsoft или Вставка – Рисунок – Из файла, если ваш рисунок находится в какой то из папок компьютера.

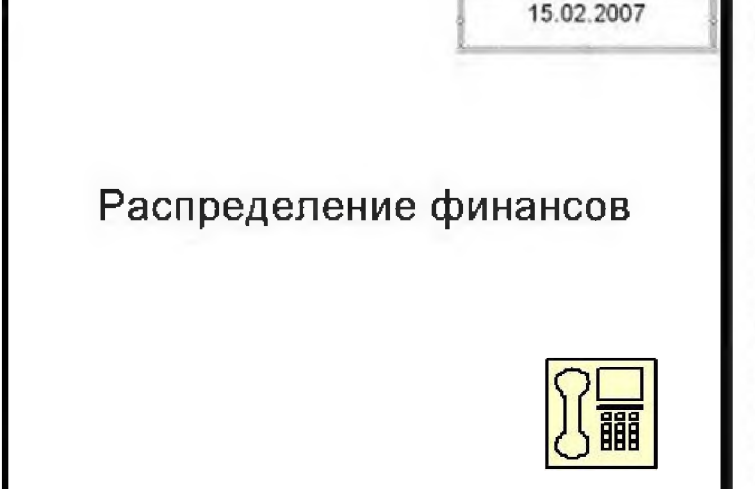

- 4. Выберите подходящую картинку и вставьте её на слайд. Картинка будет располагаться точно по центру слайда. Переместите картинку в другое место спайда, при необходимости уменьшите или увеличьте её размеры, используя маркеры окаймления.Кроме статичных рисунков в коллекции файлов есть и анимационные, они обозначены звездочкой внизу картинки.
- 5. Примените фон для Титульного слайда. По известному вам способу.

| Рисование - 🔓 Автофисуры - | 1 |         | 🖻 🖻 I 🖄 - 🚽 | · <u>A</u> · = | === |  |
|----------------------------|---|---------|-------------|----------------|-----|--|
|                            |   | Надонсь |             |                |     |  |

#### Задание:

Анимация объектов при демонстрации слайдов

#### Технология выполнения упражнения:

- 1. Настройте анимацию для титульного слайда презентации.
- 2. Перейдите к титульному слайду.
- Присвойте всем объектам вашей презентации анимацию объектов. Выполните команду Показ слайдов Настройка анимации. В левой части можно проконтролировать – тот ли объект был выбран.
- 4. Затем необходимо произвести отдельную настройку анимации каждого выбранного объекта: эффекта появления объекта, времени его появления и способа его появления (по щелчку мыши или по времени). Для просмотра результатов настройки нажимайте кнопку Просмотр окна Настройки анимации. Результат будет виден на образце слайда.
- 5. После настройки всех объектов щелкните по кнопке ОК.
- 6. К каждому слайду можно добавить звук (текст автора, записанный ранее; звуки, музыку). Используя команду Вставка Фильмы и звук Звук из коллекции картинок (Стандартные).
- 7. Прослушайте свой результат.
- Создайте слайд № 4. Разметка слайда Пустой. Создайте надпись с помощью функции Добавить объект Word Art СПАСИБО ЗА ВНИМАНИЕ! Присвойте эффект анимации Выход – Центрифуга.
- Сохраните презентацию на жестком диске вашего компьютера в папке своей группы командой Файл Сохранить под тем же именем Распределение финансов. Обратите внимание, что расширение файла созданного в PowerPoint 2003 - .ppt

#### 🖢 Секреты настройки воспроизведения звукового файла

Часто мы сталкиваемся с проблемой воспроизведения звукового файла на протяжении нескольких слайдов или демонстрации всей презентации. Как присвоить звук на все слайды презентации PowerPoint?

- 1. Вставляете звук.
- 2. По правому клику мыши по грамофону заходите в область задач "Настройка анимации".
- По правому клику мыши на эффекте проигрывания звука выбираете пункт "Параметры эффектов".
- 4. блоке "Закончить" выбираете "Закончить после Х слайда" и выставляете нужный слайд.

А еще можно в свойствах звука поставить непрерывное воспроизведение.

#### Задание:

При помощи приложения PowerPoint 2003 создать домашнюю картинную галерею. Для удобства перемещения по галерее добавить управляющие кнопки и включить звуковое сопровождение демонстрации.

Для удобства работы некоторые виды презентаций можно снабдить управляющими кнопками. В процессе демонстрации они позволят осуществить возврат к предыдущему слайду, переход к следующему слайду, вызов дополнительных функций.

#### Технология выполнения упражнения:

Наша работа будет состоять из 6 спайдов. Создадим эти спайды, применив шаблон разметки для 1 спайда – Титульный, для последующих – Пустой спайд. Для каждого из этих объектов задаются: фон, текст, рисунки (изображения), кнопки и переход слайда.

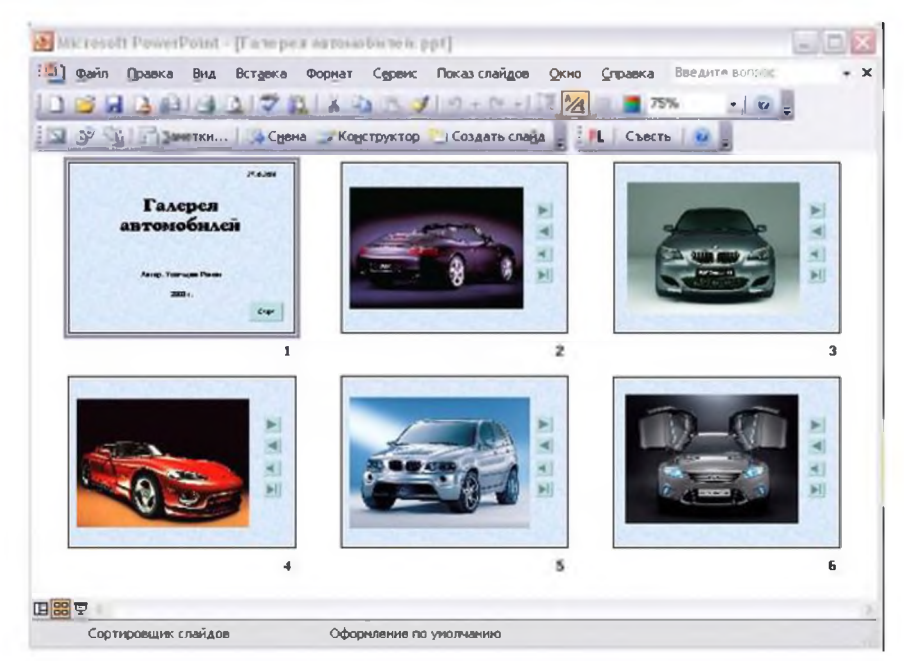

- Фон. Зададим фон с помощью текстур один для всех, чтобы наша презентация выглядела профессионально, в одном стиле. Формат Фон Способы заливки – вкладка Текстура – выберем понравившуюся текстуру, в нашем случае Голубая тисненая бумага – Применить ко всем.
- Текст. Текст в нашей презентации только на первом слайде. Заголовок и подзаголовок оформите в соответствии с образцом. Добавим также на слайд Дату, которая будет автоматически меняться в соответствии с системным временем на ПК. Вставим текстовый блок (инструмент Надпись) Вставка – Дата и время, выберите формат даты и активируйте опцию Автообновление.
- Рисунки. Найдем рисунки для нашей галереи и вставим их в слайды, Вставка Рисунок Из файла. Изменим их так, чтобы рисунки были расположены подобно.

Настройка изображения

📓 | 🖬 OI OI 🔅 🔍 | 🕂 🕰 🚍 🚂 🤧

Сжатие рисунков

Оптимизируем рисунки для публикации в Интернете. Кликните правой кнопкой по любому рисунку – Отобразить панель настройки изображения – Сжатие рисунков. Выставьте след.параметры: Применить – ко всем рисунка документа, Изменить разрешение для Интернета и экрана, Параметры – Сжатие рисунка, удалить обрезанные области рисунка.

4. Кнопки. На каждом слайде будет размещено 4 кнопки: переход к следующему слайду, переход к предыдущему слайду, выход из презентации, звуковое сопровождение.

| Кнопка | Параметры настройки                              |
|--------|--------------------------------------------------|
|        | По щелчку мыши - Перейти на следующий<br>слайд   |
|        | По щелчку мыши - Перейти на предыдущий<br>слайд. |
| -      | Звук – Выберите любой звук из обзора             |
|        | По щелчку мыши - Перейти на последний<br>слайд   |

5

Начнем со второго слайда. В главном меню **Показ слайдов — Управляющие кнопки.** Выбираем нужную кнопку. В окне **Настройка действия** — **По щелчку мыши — Перейти по гиперссылке** выбираем: следующий слайд, предыдущий слайд и т.д. Изменим размеры кнопок с помощью мыши. Теперь нам все эти кнопки необходимо добавить на следующие слайды. Сделать это будет непросто, т.к. подогнать размеры кнопок точно, мы не сможем. Поступим проще. Скопируем первую кнопку и вставим ее последовательно в следующие слайды. Причем, обратите внимание, она встанет в нужное место, туда, где она была размещена на 2 слайде. Аналогично поступите с остальными кнопками.

| о щелчку мыши  | По наведении указателя мыши |   |   |       |
|----------------|-----------------------------|---|---|-------|
| ействие по щел | ку мыши —                   |   |   |       |
| Онет           |                             |   |   |       |
| 💿 Перейти по г | иперссылке:                 | ) |   |       |
| Следующий      | і слайд                     |   |   | ~     |
| 🔘 Запуск прогр | аммы:                       |   |   |       |
|                |                             |   | 9 | 263ор |
| О ∃апуск макро | ica:                        |   |   |       |
|                |                             |   |   | ~     |
| О Действие:    |                             |   |   |       |
|                |                             |   |   | ¥     |
|                |                             |   |   |       |
| 3BY <u>K</u> : |                             |   |   |       |
| [Нет звука]    |                             |   |   | ¥     |
| <u> </u>       |                             |   |   |       |

- 5. Теперь запустим демонстрацию презентации.
- 6. Обратите внимание, вы можете перемещаться по презентации автоматически, не используя управляющие кнопки. Исправим положение. Показ слайдов – Настройка презентации – Показ слайдов – Автоматически (полный экран). Добавим на титульный слайд кнопку Настраиваемая – Переход к следующему слайду. Откроем контекстное меню для этой кнопки Добавить текстовую строку и впишем Старт. Выход из презентации нажатие кнопки ESC на клавиатуре.

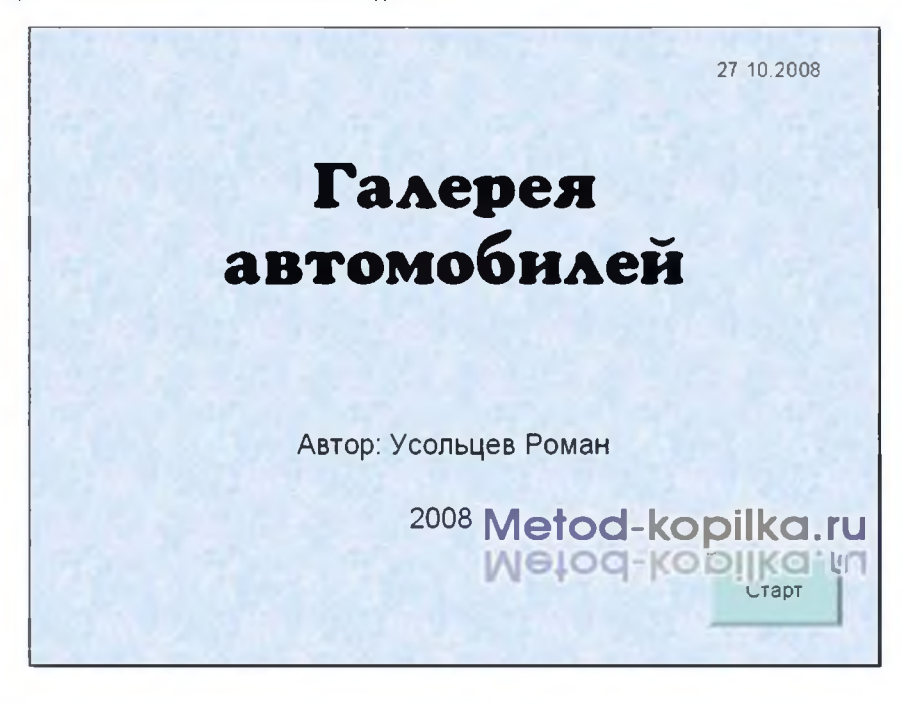

7. Еще раз запустим Демонстрацию презентации. Прекрасный результат!!!

### «Сохранение и подготовка презентации к демонстрации»

Выполнив задания этой темы, вы научитесь:

- 1. Создавать заметки к слайду;
- 2. Настраивать время показа презентации;
- 3. Настраивать режимы демонстрации презентации;
- 4. Сохранять презентацию в различных вариантах.

Заметки к слайду создаются путем ввода текста в специальном окне, расположенном в нижней части основного окна (1). Выбрав подходящий масштаб отображения, можно одновременно видеть на экране слайд и иметь возможность вводить сопроводительный текст.

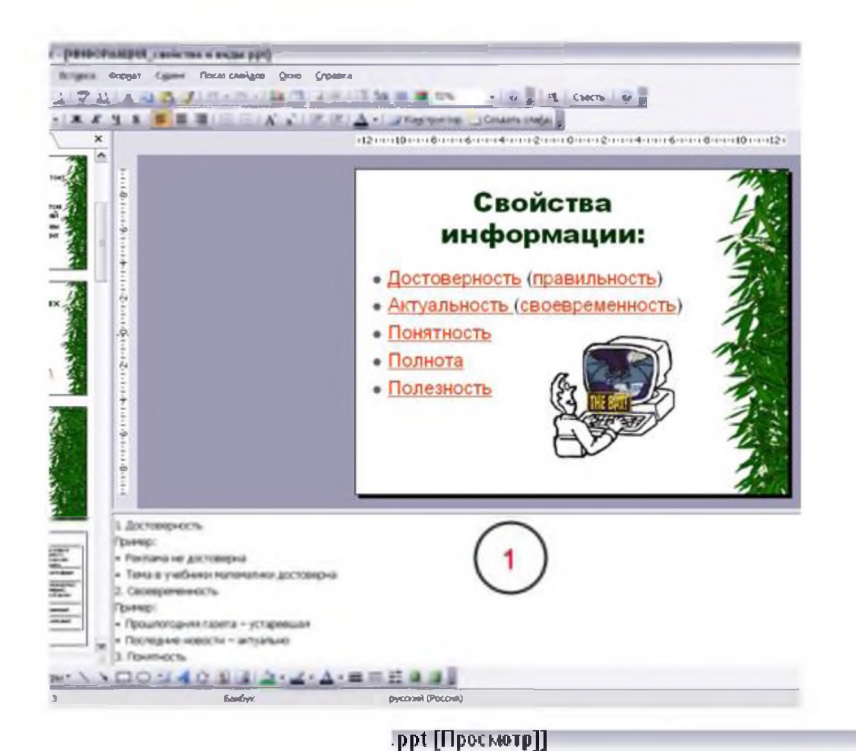

#### Определение времени показа

Если презентация подготовлена как автономная с автоматическим продвижением по слайдам (слайд-фильм), тогда для каждого объекта и слайда следует определить время его нахождения на экране. Это можно сделать путем указания нужного времени на панели **Переход слайда** или с помощью **Проведение репетиц**ии, запустив опцию **Настройка времен**и.

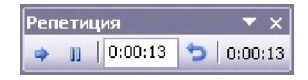

В последнем случае запускается презентация и включается счетчик времени. Двигаясь от слайда к слайду вручную через необходимые промежутки времени здесь следует имитировать реальный просмотр слайд-фильма, прочитывая или проговаривая, если нужно, имеющийся на слайде текст. Счетчик автоматически фиксирует время нахождения каждого объекта и слайда на экране и записывает это в презентацию. Зафиксированные параметры будут в дальнейшем использоваться при показе в режиме **по времени** с автоматическим продвижением по слайдам.

При настройке времени в левом нижнем углу каждого слайда можно видеть плановое время нахождения слайда на экране в случае показа презентации в режиме **по времени.** 

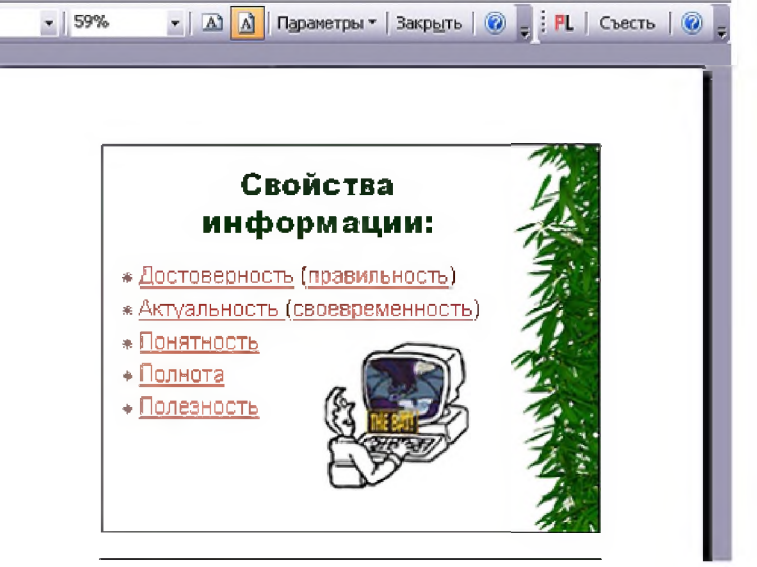

#### Настройка режима демонстрации

Последним шагом в подготовке презентации является задание параметров показа презентации. Данные параметры собраны в окне Настройка демонстрации. Здесь определяется:

- будет ли демонстрация осуществляться в автоматическом режиме или под управлением человека (докладчика или пользователя)
- будет ли демонстрация делаться co звуковым сопровождением или без него
- нужно ли использовать назначенные эффекты анимации
- какие слайды будут включены в показ
- будет ли делаться продвижение по слайдам в соответствии с назначенным временем или по нажатию клавиш
- с каким качеством демонстрировать слайды.

Программой предусмотрены три основные режима демонстрации:

- Режим управления докладчиком
  Режим управления пользователем
- Автоматический режим.

#### Сохранение презентации

Презентация сохраняется в виде файла. Существуют различные подходы к сохранению презентации в зависимости от цели, с которой делается сохранение. Самые распространенные варианты:

Презентация сохраняется в виде файла. Существуют различные подходы к сохранению презентации в зависимости от цели, с которой делается сохранение.

Самые распространенные варианты:

- L Достоверность Примера Регланано достокорна Те на в м общини натенатичи де сте керна 2. Сто стременно сть flon sign Про влогодини горста – у старскион - Покледние но гости на туранно 3 HOUSTED OTL Пример Учебных орнания – не понатем . Залы ска от кокизе по натно 4 Пописта Примеря Строма на пронатоденна - не лежчая Литературно с произведение - лолжая 6. Полено ств Пример Пристых хоро в ой игры с футболс - полезно Ber Birranite spectrine .......... 12
- сохранение с возможностью последующего развития и модификации (формат .ppt)

- сохранение для показа (формат .pps)
   сохранение презентации для публикации в Интернет (формат .html или .mht)
   сохранение слайдов в виде отдельных графических файлов (форматы графических файлов)
- сохранение в качестве шаблона для разработки других презентаций.

| Показ слайдов                                                                                                    | Слайды                                                                                                    |
|----------------------------------------------------------------------------------------------------|----------------------------------------------------------------------------------------------------|
| <ul> <li>управляеный докпадчикон (полный экр<br/>управляеный пользователен (окно)</li> <li>с полосой програми</li> <li>двтоматический (полный экран)</li> </ul> | 208 (Heck<br>20 2 (Heck<br>20 2 2 (Heck<br>20 2 2 (Heck<br>20 2 2 2 (Heck<br>20 2 2 2 (Heck<br>20 2 2 2 (Heck<br>20 2 2 2 (Heck<br>20 2 2 2 (Heck<br>20 2 2 2 (Heck<br>20 2 2 2 (Heck<br>20 2 2 (Heck<br>20 2 2 (Heck<br>20 2 2 (Heck<br>20 2 2 (Heck<br>20 2 2 (Heck<br>20 2 2 (Heck<br>20 2 2 (Heck<br>20 2 2 (Heck<br>20 2 2 (Heck<br>20 2 2 (Heck<br>20 2 2 (Heck<br>20 2 (Heck<br>20 (Heck<br>20 (Heck<br>20 (Hec |
| Паранетры показа                                                                                                    | Снена спайдов                                                                                                    |
| Непрерывный шихл до нажатия клавиш<br>без речевого сопровождения                                                                                                | н "Esc" О врузную<br>() по времення                                                                                                    |
| боз анничации                                                                                                    | Несколько нониторов                                                                                                    |
| Цвет рисунка:                                                                                                    | Показать представление докладчика                                                                                                    |
| Производительность                                                                                                    | Metod-kopilka.ru                                                                                                    |
|                                                                                                    |                                                                                                    |
| Разпешение показа глайала: 1280х768                                                                                                    | V                                                                                                    |

Масштабный план Комнаты гр-на Петрова В.С. По адресу: г. Минск, ул. Серова, д.3, кв.15 Приложение к протоколу осмотра места происшествия осмотра места происшествия

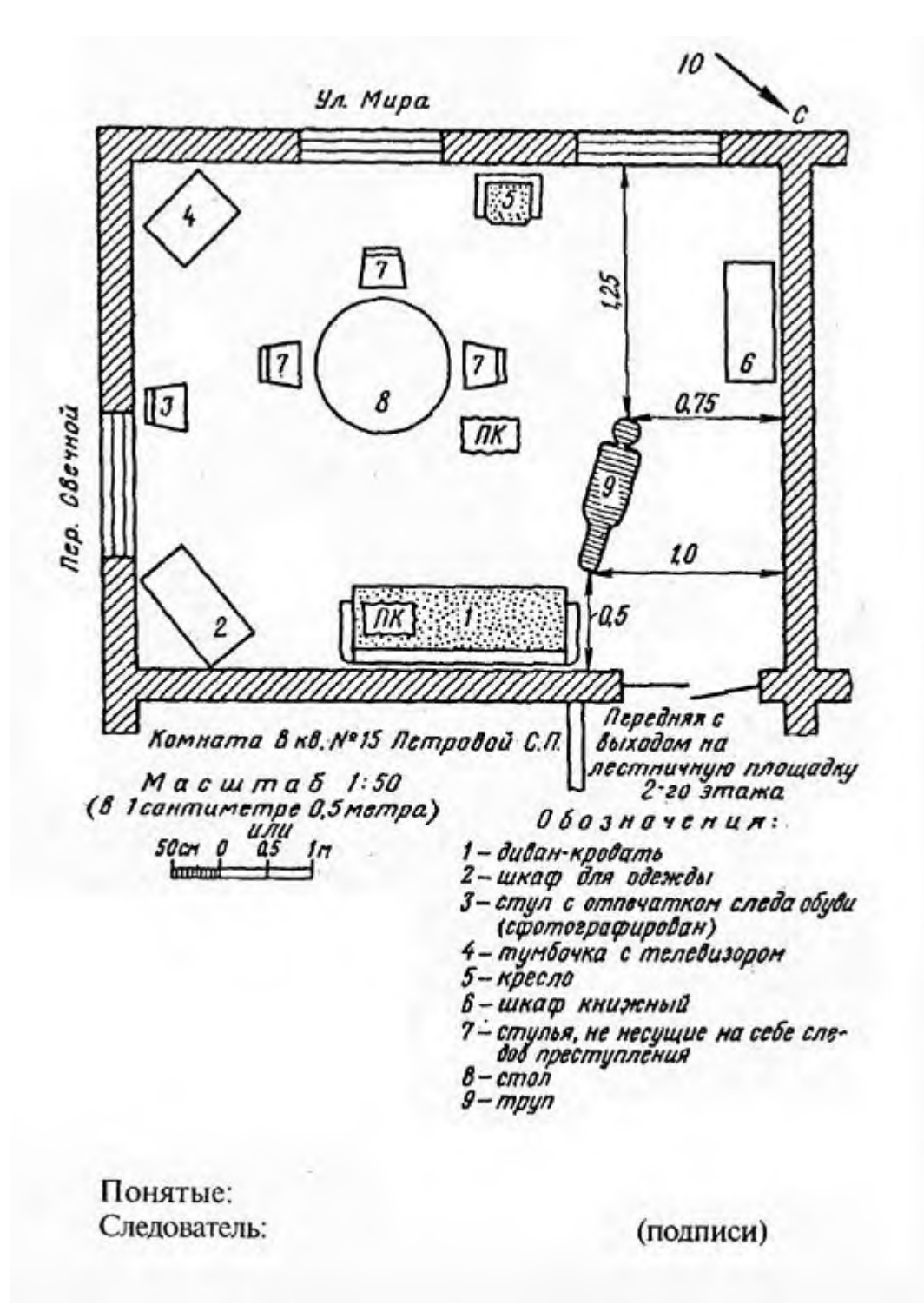

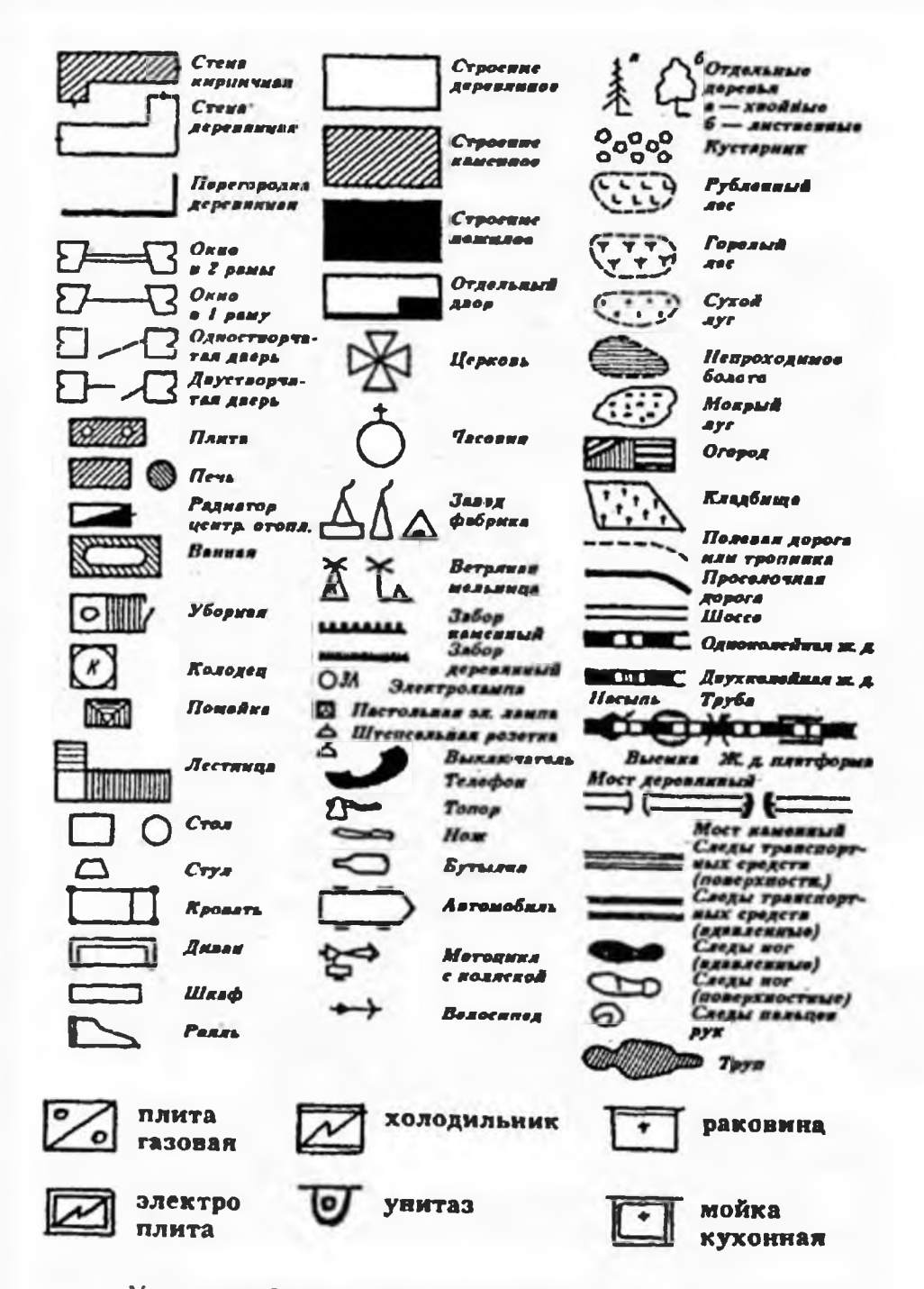

Условные обозначения на плане места происшествия

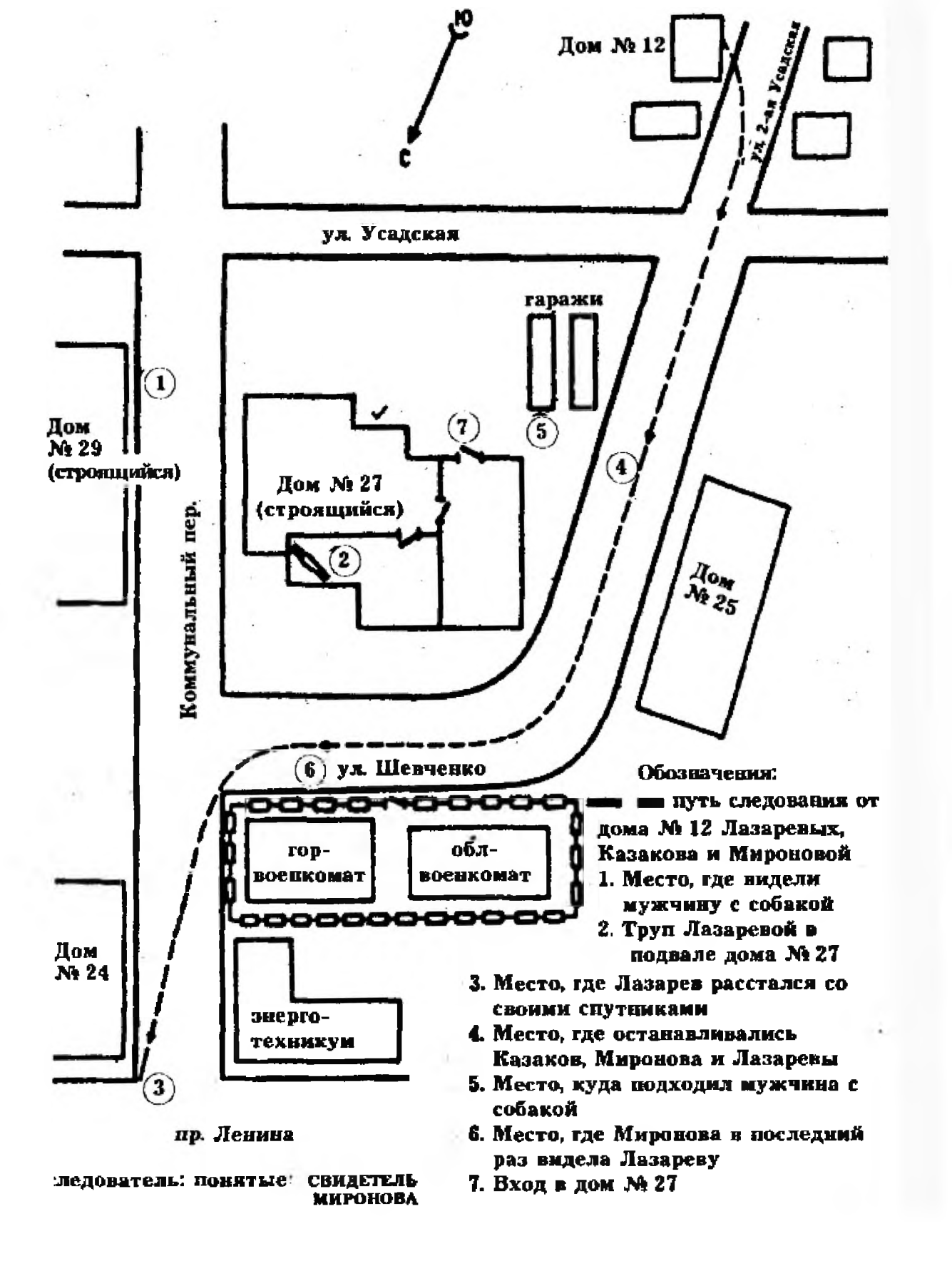